## **KWI – MEHRZWECKRAUM -19**

## AUDIO / VIDEO

# **BEDIENUNGSANLEITUNG**

| Input                                                                              | Volume                                                                                                    | Video Source                                                                                                    |
|------------------------------------------------------------------------------------|----------------------------------------------------------------------------------------------------|----------------------------------------------------------------------------------------------------|
| Aux (Rack)                                                                         |                                                                                                    | PC                                                                                                    |
| Bluetooth                                                                          |                                                                                                    | Presenter                                                                                                    |
| HDMI                                                                               |                                                                                                    |                                                                                                    |
| Dante 1/2 Regie                                                                    |                                                                                                    |                                                                                                    |
| Audio Mixer                                                                        |                                                                                                    | IN 4                                                                                                    |
| Master Mute                                                                        |                                                                                                    | Projektor                                                                                                    |
|                                                                                    |                                                                                                    | U                                                                                                    |
| Strom Audio Anlage                                                                 |                                                                                                    | lack Screen                                                                                                    |
|                                                                                    |                                                                                                    |                                                                                                    |
| A Home                                                                             | Audio Mixer 🛛 ┥ Inpu                                                                                                    | uts Rac 🤇 🏶 Audio Settings                                                                                                    |
| <ol> <li>Einschalten: - Audio<br/>- Ggf. e</li> <li>Audio Input wählen:</li> </ol> | o-Anlage Strom<br>nt-Muten                                                                                                    | Projektor                                                                                                    |
| a) Aux (Rack)                                                                      |                                                                                                    |                                                                                                    |
|                                                                                    | Ein Ada<br>(Kopfhe<br>befinde                                                                                                 | apterkabel Miniklinke<br>örerstecker) auf 2 XLR männlich<br>et sich in der Rack-Schublade.                                                                                                    |
|                                                                                    | Ein Ada<br>(Kopfhebefinde                                                                                                    | apterkabel Miniklinke<br>örerstecker) auf 2 XLR männlich<br>et sich in der Rack-Schublade.                                                                                                    |
| b) <u>Bluetooth</u>                                                                | Ein Ada<br>(Kopfhibefinde<br>x C Aux R<br>Bluetooth<br>C Blueto<br>einscha<br>öffnen.<br>- Druck<br>betätig<br>Modus<br>«Boom | apterkabel Miniklinke<br>örerstecker) auf 2 XLR männlich<br>et sich in der Rack-Schublade.<br>, PC oder iPad kabellos verbinden:<br>ooth Empfang auf dem Handy<br>alten / Systemeinstellungen > Bluetooth<br>schalter auf dem Bluetoothreceiver<br>gen. So schaltet das Gerät in den Pairing-<br>und wird für das Handy sichtbar als<br>aboom 93» (unter «neue Geräte») |

nötig. Es reicht, aus der Bluetooth-Liste «Boomboom 93» auszuwählen.

Tipp: Ist die Verbindung hergestellt, so lässt sich «Boomboom 93» auf Deinem Gerät umbenennen, bspw. in «Mehrzweckraum».

#### c) <u>HDMI</u>

Das Stereo-Signal der anliegenden HDMI-Quelle wird ausgegeben. Der Projektor muss hierfür nicht eingeschaltet sein, aber:

- Die richtige Quelle in Video Source anwählen:

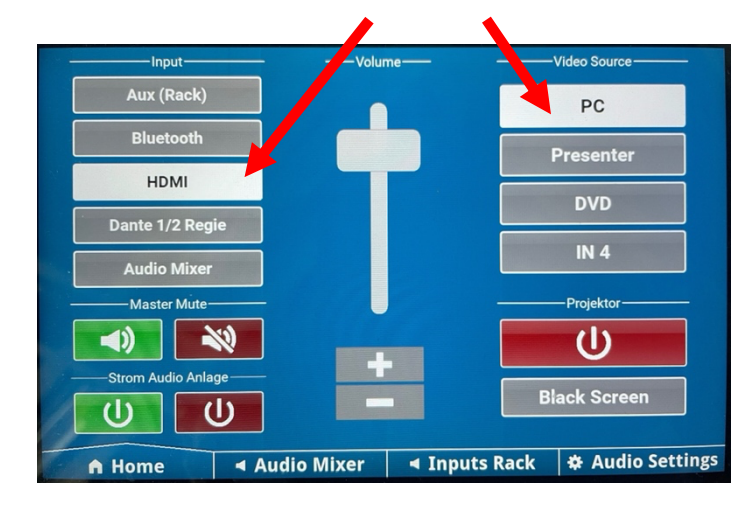

 Falls von einem Laptop abgespielt wird, muss auch dort die Audio-Ausgabe über HDMI angewählt werden, in diesem Fall: SONY PJ

| pielt    | <b>■</b> )) |       | *      | )       | (îr    | Q    |  | Μ |
|----------|-------------|-------|--------|---------|--------|------|--|---|
| o-<br>lt | Ton         |       |        |         |        |      |  |   |
| •        | Auso        | abe   |        |         |        |      |  | - |
|          |             | Macl  | Book   | Pro La  | utspre | cher |  |   |
|          | 0           | SON   | Y PJ   |         |        |      |  | _ |
|          | Syst        | emein | stellu | ung "To | n"     |      |  |   |

#### Bug:

Falls nur Audio über HDMI läuft, kann es zu «Knuspergeräuschen» kommen (sog. dithering). Falls Du Zugriff auf die Audio-Einstellungen des Computers oder Deines Abspielprogrammes hast, solltest Du die Abspielrate 48kHz einstellen und/oder die Clock von SONY PJ (HDMI-Quelle) beziehen.

Andernfalls solltest Du auf die Bluetooth- oder AUX-Verbindung umstellen.

#### d) Audio Mixer

Mit der Auswahl Audio Mixer können alle Klangquellen kombiniert werden, also bspw. für **Karaoke**-Anwendungen mit Mikrofonen.

Um einzelne Klangquellen zu aktivieren und deren Lautstärke anzupassen, wechsle in die Reiter «Audio Mixer», «Inputs Rack», sowie «Audio Settings»:

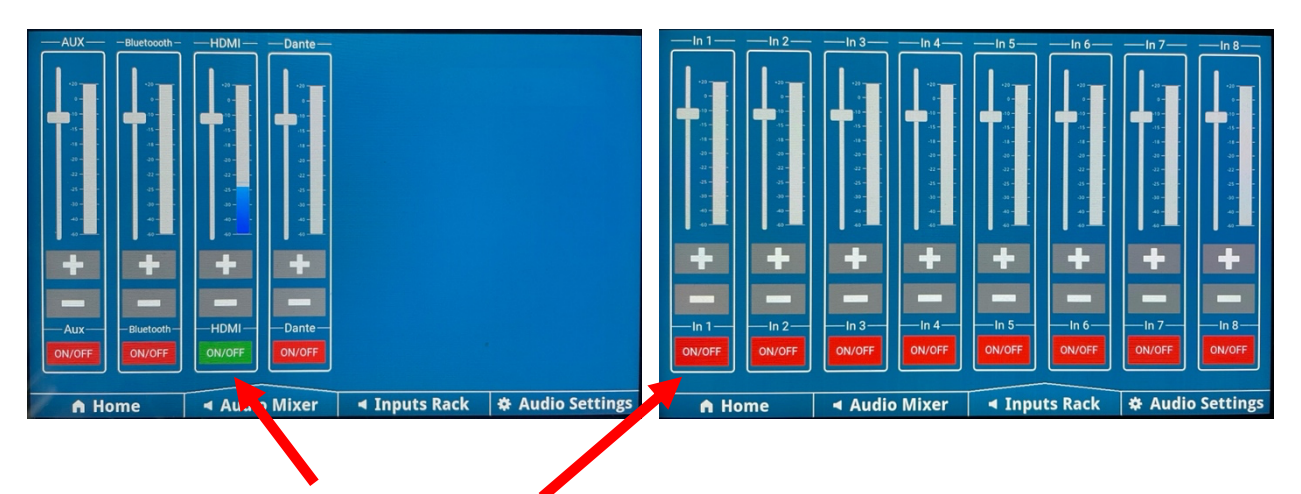

Quellen aktivieren oder ausschalten. Über Fader oder die Buttons +/- Lautstärken anpassen.

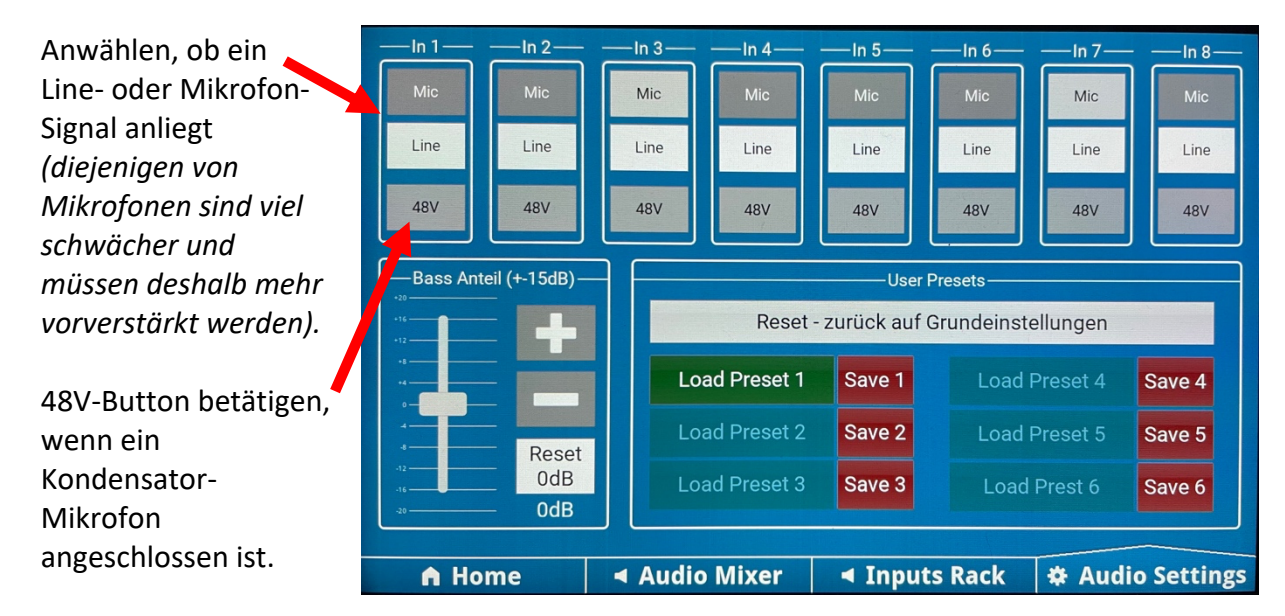

#### Vorsicht:

schliesse das Mikrofon nicht an oder entferne es nicht, wenn 48V bereits aktiviert sind. In seltenen Fällen kann das Mikrofon zerstört werden.

Weitere Audio-Einstellungen:

- Die Stärke der Subwoofer kann mit «Bass Anteil» angehoben oder abgesenkt werden, bzw. über «Reset» auf den Standardwert zurückgesetzt werden.
- In User Presets können Mikrofon-Einstellungen abgespeichert werden. Sie werden beim neuerlichen Abspeichern natürlich überschrieben.

#### Anschluss externer Instrumente:

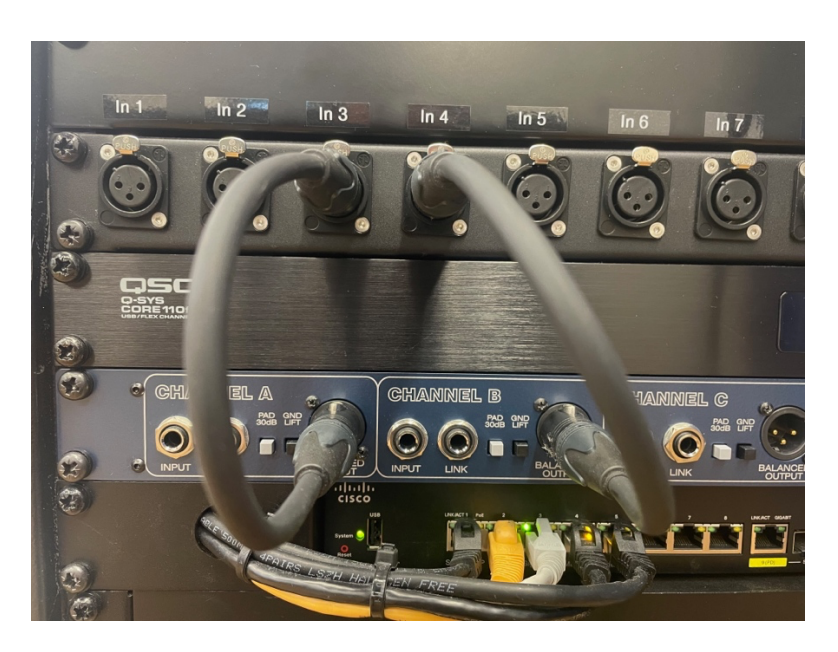

Auf diesem Foto werden zwei Kanäle der integrierten DI-Box auf die Inputs 3 und 4 gegeben (vier kurze XLR Patch-Kabel sind in der Schublade). Am Input der DI-Box kann dann direkt ein Instrument via Jack-Kabel (E-Gitarren-Stecker) angeschlossen werden, bspw. Keyboard, E-Bass, Piezo-Kontaktmikrofon etc. Einstellungen für die DI-Kanäle: **Line, ohne 48V**.

#### e) Dante 1/2 Regie

Dante-Anschluss: benötigt ein Ethernet-Kabel der Kategorie 5e oder höher.

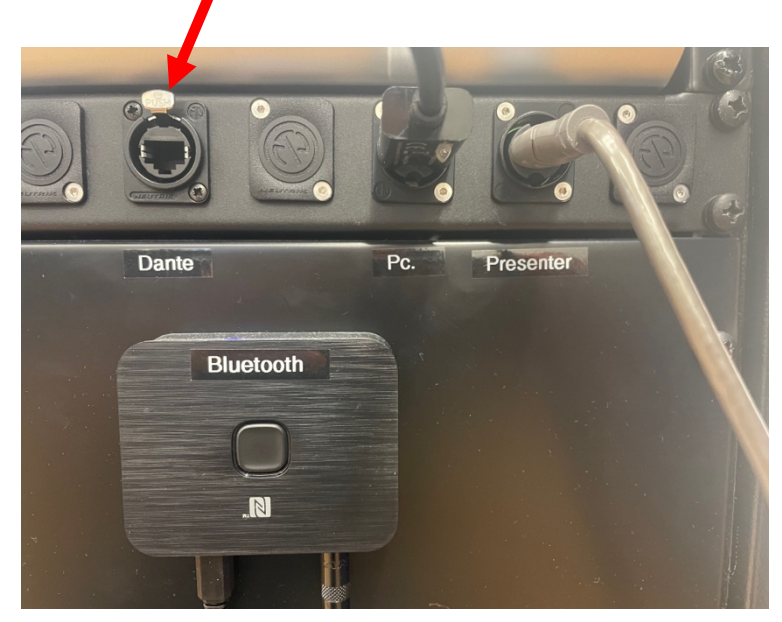

Was wird angeschlossen?

- Ein Computer mit einer «Dante Virtual Soundcard» (ca. 50.-).

- Mischpult X32 mit einer Dante Expansion Card.

- Bereits angeschlossen und in diesem Dante-Netzwerk integriert ist der Computer im Zimmer -21.

Über Dante kann auf alle Klangquellen zugegriffen werden, ein Stereosignal an die Audioanlage gesendet werden, oder auch weitere Signale an die vier XLR-Outputs im Rack. Logische Anwendungen sind demzufolge:

- Mehrspuraufnahmen auf einen Computer im Raum oder in der Regie -21.
- Abpsielen von Musik von einem Computer oder aus der Regie -21 auf das System oder die XLR-Outputs.
- Live-Elektronik (Mikrofonsignal > Computer, Live-Processing > Output)
- Live-Mix über ein Digitales Mischpult (Behringer X32), bspw. für einen Band-Auftritt.

### Recording vom Regie-Raum -21

Mit der Software «Dante Via» hat dieser Computer Zugriff auf das direkt angeschlossene Interface (Edirol FA-66), aber auch auf die Audio-Anlage im Mehrzweckraum -19, und zwar alles gleichzeitig!

Das Standard-Setup schaut so aus:

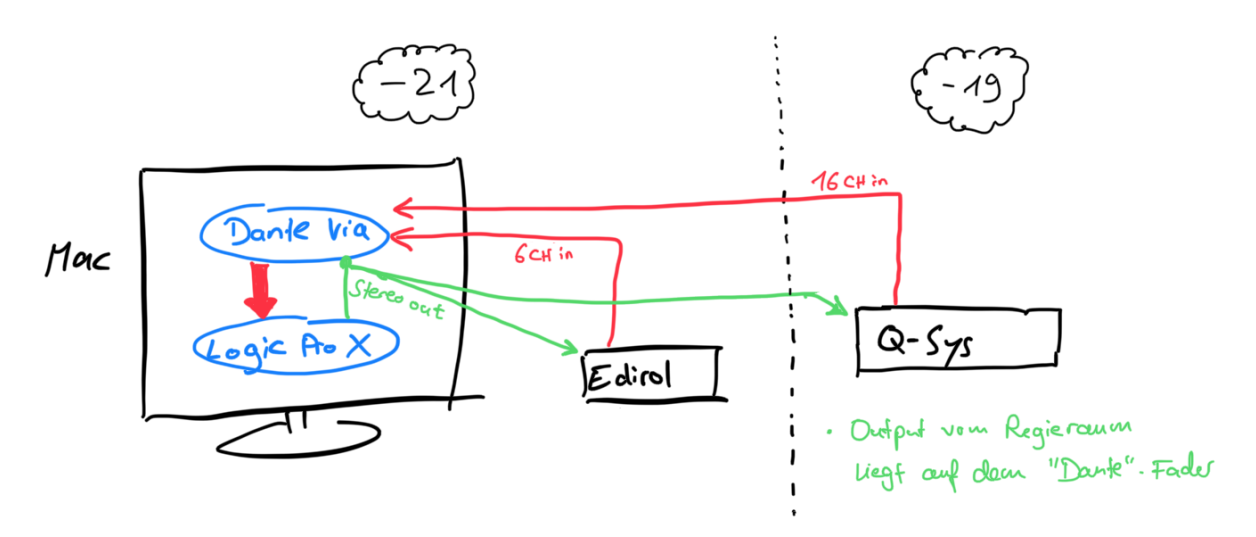

... wobei die 16 Kanäle des Q-SYS aus dem Mehrzweckraum wie folgt belegt sind:

| 1 | XLR 1 | 5 | XLR 5 | 9  | Aux Links   | 13 | HDMI Links  |
|---|-------|---|-------|----|-------------|----|-------------|
| 2 | XLR 2 | 6 | XLR 6 | 10 | Aux Rechts  | 14 | HDMI Rechts |
| 3 | XLR 3 | 7 | XLR 7 | 11 | Bluetooth L | 15 | ORTF Links  |
| 4 | XLR 4 | 8 | XLR 8 | 12 | Bluetooth R | 16 | ORTF Rechts |

Bei Kanal 15 und 16 handelt es sich um das fix installierte Stereo-Mikrofon neben dem Projektor, mit welchem bspw. Konzerte einfach aufgezeichnet werden können.

#### Signale aus dem Mehrzweckraum Aufzeichnen:

- 1. Logic Pro X öffnen.
- 2. In Einstellungen Audiogerät auswählen: «Dante Via 16 CH».
- 3. Per Doppelklick auf das Desktop-Icon «UCI PC Regie.webarchive» öffnet sich die Mediensteuerung für die Anlage im Mehrzweckraum.\*
  - a. Home: Input auf Audio Mixer stellen.
  - b. Gewünschte Mikrofone aktivieren und einpegeln (Stereo-Mik 15 und 16 sind automatisch aktiviert und aufnahmebereit).
- 4. Mit der Taste x in Logic den Mixer öffnen, und auf den gewünschten Kanälen die gewünschten Inputs zuweisen (Stereo-Aufnahme: > Stereo Input 15-16 auswählen).
- 5. Aufnahme scharf stellen und Aufnahme starten.

\*) Falls dieses Icon vom Desktop verschwunden sein sollte: Webbrowser (bspw. Safari) öffnen und folgende IP-Adresse des Q-SYS Core eingeben: **192.168.1.110** Danach anwählen: System Management > User Control Interfaces > UCI PC Regie

#### Audiomix aus Logic im Mehrzweckraum hören:

Q-Sys empfängt auf dem Dante-Fader die Dante-Kanäle 1-2. Standardmässig ist das der Stereo-Output von Logic Pro X.

Gleichzeitig wird das Signal auch an das Edirol Interface im Regieraum gesendet und steht so zum Abhören auf den Studiomonitoren zur Verfügung.

#### Dante-Verbindungen überprüfen / ändern:

«Dante Controller» öffnen. Hier werden die sende- und empfangsfähigen Geräte aufgelistet. Jeder Transmit-Kanal kann an jeden Receive-Kanal geroutet werden.

Achtung, diese Einstellungen bleiben danach erhalten für den nächsten Benutzer. Es sollte hier demnach nichts umgestellt werden. Allfällige fehlende Routing-Möglichkeiten gerne mit Moritz Müllenbach besprechen.

### **Eigener Computer an Dante anschliessen:**

Verwende ein Ethernet-Kabel der Kategorie 5e oder höher.

Installiere «Dante Virtual Soundcard» auf Deinem System (kostet einmalig 50.-) Download unter <u>www.audinate.com</u>

Du bist jetzt gerüstet für Multichannel-Recording und Live-Elektronik und brauchst dafür nicht extra ein Interface. Beachte die Reihenfolge der Kanäle wie weiter oben beschrieben.

### **Digitales Mischpult Behringer X32:**

Die KWI verfügt über ein Digitales Mischpult, welches Dante-fähig ist. Geeignet für Live-Auftritte von Bands. Wende Dich an jemanden des Audio-Technik-Teams:

Moritz Müllenbach Murat Cevik Matthias Camenisch Gianna Lunardi Philipp Hillebrand Frieder Torp